## HORIZON **GEN 4: YIELD MAP SETUP**

Select 'Menu' at the bottom right-hand corner.

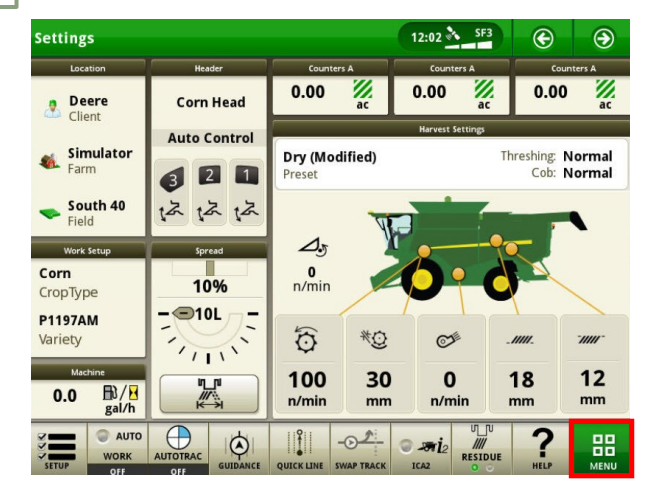

3

Select 'Details', then 'Map Layers'.

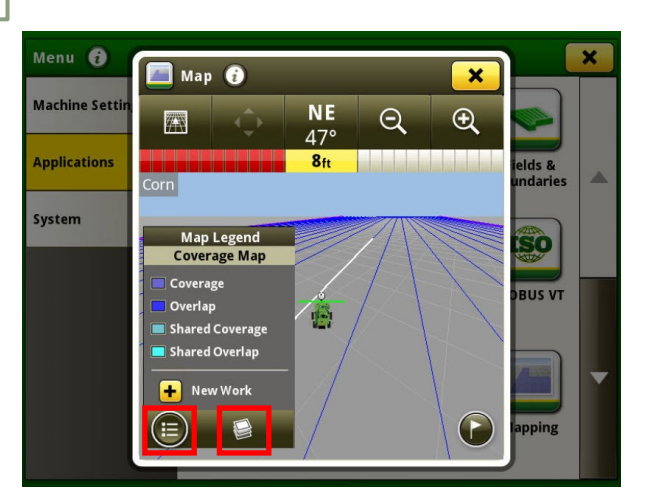

5

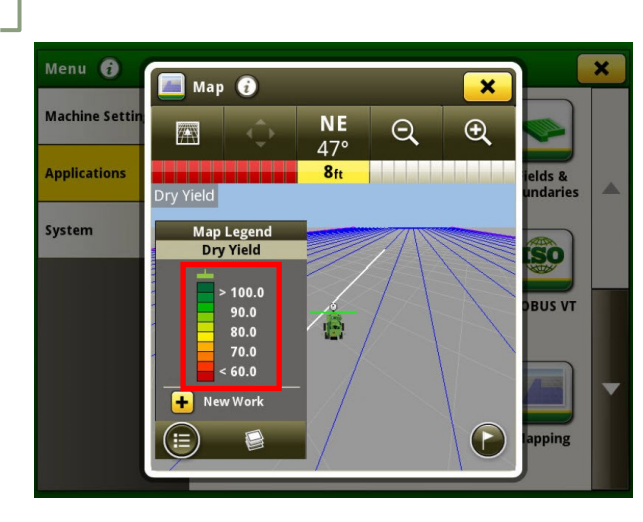

Select the yield legend.

Select 'Applications', then 'Mapping'.

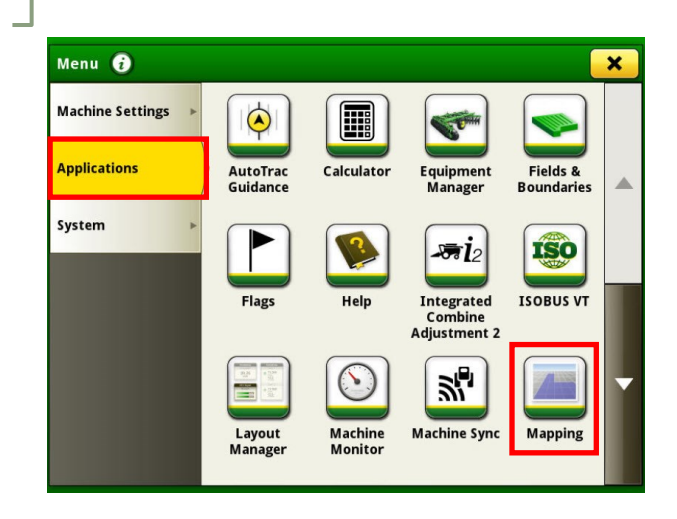

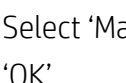

2

4

Select 'Map View', then 'Dry Yield'. Select 'OK'.

| Operation<br>Corn | Coverage  |
|-------------------|-----------|
| Bry Yield         | Moisture  |
|                   | Dry Yield |
|                   |           |
|                   |           |
|                   |           |
|                   |           |

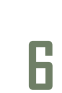

Enter your upper and lower yield limits, then select 'OK'.

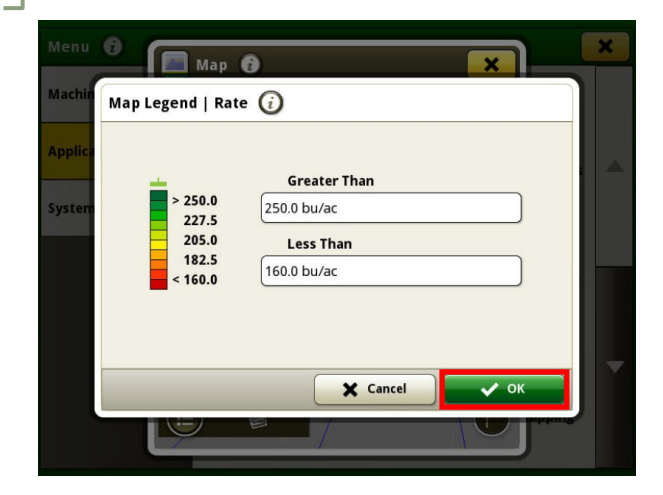